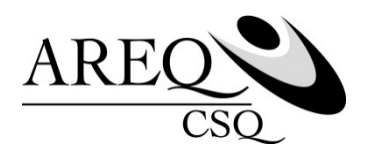

# Comment s'inscrire au site Accès | assurés de SSQ Capsule 1

Ce document d'information explique la façon de vous inscrire au site Accès | assurés de SSQ. Cela vous permettra d'accéder rapidement à votre dossier et de profiter des différentes fonctionnalités qu'offre le site, telles que :

- Réclamer vos frais d'assurance maladie
- Consulter votre relevé de prestations électronique
- Modifier le bénéficiaire de votre assurance vie
- Modifier vos personnes à charge
- Faire un changement d'adresse
- Consulter la brochure d'assurance ASSUREQ
- Imprimer votre carte d'assurance
- Imprimer des formulaires
- Connaître le solde de votre compteur pour les garanties concernées
- Et bien plus encore!

Il y a quatre (4) étapes à suivre.

Avant de commencer, assurez-vous d'avoir votre carte d'assurance SSQ et votre certificat d'assurance collective en main.

Si vous n'avez pas votre certificat d'assurance collective, communiquez avec le service à la clientèle de SSQ au 418 651-6962 ou au 1 888 833-6962. Un agent vous accompagnera dans votre démarche d'inscription.

Carte d'assurance SSQ

| SSQ Groupe<br>financier                                     |  |
|-------------------------------------------------------------|--|
| POLICE: 11111 CERTIFICAT: 1111111                           |  |
| M. JEAN ECHANTILLON                                         |  |
| MALADIE BASE MONOPARENTALE<br>DENTAIRE<br>CHAMBRE D'HOPITAL |  |
| Des questions?<br>(514) 223-2500 ou 1 877 651-8080          |  |
| ssq.ca                                                      |  |

## Certificat d'assurance collective SSQ

| <section-header><section-header><text><text><text><text><text><text><text><text><text><text><text></text></text></text></text></text></text></text></text></text></text></text></section-header></section-header>                                                                                                    | 9999A<br>TIFICAT<br>1113<br>/IGUEUR DATE D'ÉMISSION<br>1 2012-01-25                                                                                                    |
|----------------------------------------------------------------------------------------------------|----------------------------------------------------------------------------------------------------|
| <text><text><text><text><text><text><text><text><text><text><text><text></text></text></text></text></text></text></text></text></text></text></text></text>                                                                                                    | TIFICAT<br>1113<br>VIGUEUR DATE D'ÉMISSION<br>1 2012-01-25                                                                                                    |
| <text><text><section-header><text><text><text><text><text><text><text><text></text></text></text></text></text></text></text></text></section-header></text></text>                                                                                                    | VIGUEUR DATE D'ÉMISSION<br>1 2012-01-25                                                                                                    |
| <section-header><section-header><section-header><section-header><section-header><section-header><section-header><section-header></section-header></section-header></section-header></section-header></section-header></section-header></section-header></section-header>                                                                                                    |                                                                                                    |
| ACHERENT NON FUNCUR CONJOINT FUNEUR<br>ASSURANCE NALADIF MONIPASENTALES NONDARENTALES BASE<br>ASSURANCE SALATAR DE CONSUL DURGE<br>ASSURANCE VIE DE L'ADHERENT: PROTECTION DE BASE<br>ASSURANCE VIE DE L'ADHERENT: PROTECTION DE BASE<br>ASSURANCE VIE DE CONSUL DURGE<br>ASSURANCE VIE DE L'ADHERENT: PROTECTION DE BASE<br>MORT OJ MUTILATION ACCIDENTELLE DE L'ADHERENT: PROTECTION DE BASE<br>MORT OJ MUTILATION ACCIDENTELLE DE L'ADHERENT: PROTECTION DE BASE<br>A COMPTER DU :: 2012-09-28 STATUT : REVOCABLE<br><sup>1,6</sup> , Venilles prodet note ou factor for the same prode effet same prime at a fine corresponde<br>l'admentente and a monte for the same prode effet same prime at a fine corresponde<br><sup>1,6</sup> , Venilles prodet note ou factor for the same prode effet same prime at a fine corresponde<br><sup>1,6</sup> and the prodet note ou factor for the same prode effet same prime at a fine corresponde<br><sup>1,6</sup> and the prodet note ou factor for the same prode effet same prime at a fine corresponde<br><sup>1,6</sup> and the prodet note ou factor for the same prode effet same prime at a fine corresponde<br><sup>1,6</sup> and the prodet note ou factor for the same prode effet same prime at a fine corresponde<br><sup>1,6</sup> and the prodet note ou factor for the same prode effet same prime at a fine corresponde<br><sup>1,6</sup> and the prodet note ou factor for the same prode effet same prime at a fine corresponde<br><sup>1,6</sup> and the prodet note ou factor for the same prode effet same prime at a fine corresponde<br><sup>1,6</sup> and the prodet note ou factor for the same prode effet same prime at a fine corresponde<br><sup>1,6</sup> and the fine of the fine of the fine of the same prime at a fine of the same<br>same the fine of the fine of the fine of the fine of the same<br><sup>1,6</sup> and the fine of the fine of the fine of the fine of the same<br><sup>1,6</sup> and the fine of the fine of the fine of the fine of the fine of the same<br><sup>1,6</sup> and the fine of the fine of the fine of the fine of the fine of the fine of the fine of the same<br><sup>1,6</sup> and the fine of the fine of the fine of the fine of the fine of the fine of the fine of the fine of the fine of the fin | rànce-vie inc. Conșervez-le en lleu sûr.                                                                                                    |
| ACHERENT NON FUNCUR CONJOINT FUHEUR<br>BENEFICIAIRE SUCCESSION DE LA PERSONNE ADHÉRENTE<br>LIEN DE PARENTE AUTRES<br>A COMPTER DU 2012-09-28 STATUT : REVOCABLE<br>S.B. Venillez product interest à la béne d'écucie protection de la crime correspondent<br>l'élémente) d'automotion d'automotion protection de la crime correspondent<br>l'élémente) d'automotion de la crime d'automotion de la crime correspondent<br>l'élémente) d'automotion de la crime d'automotion de la crime correspondent<br>l'élémente) de la crime d'automotion de la crime correspondent<br>l'élémente) de la crime d'automotion de la crime correspondent<br>l'élémente de la crime d'automotion d'après d'automotion de la crime correspondent<br>essurer que les protections énances de dessurés sont d'automotion d'automotion de la crime de la crime de la crim                                                                                                    |                                                                                                    |
| Étapes d'inscription - ACCÈS   assurés<br>1. Allez Sur Ssq.ca, sélectionnez l'onglet Connexion et citquez sur Assurant<br>2. Puisque vous êtes un Nouvel utilisateur, cliquez sur <i>Inscription</i> :<br>3. Suivez les élapes pour entrer votre clé d'activation d'après : UYNDE                                                                                                    | s, la protection prend effet uniquement si<br>rtée à la daise de releva au travail sustificant<br>rels au 1516 produires du sugles de votre<br>nov. Il est de vatre messanavellité de vous |
|                                                                                                    | Clé d'activation                                                                                                    |
| SSCE Swapp<br>France         SSCE Score           POLICE: 11111 CERTIFICAT: 1111111         SSCE Score           M. JFAN ECHATILLON         1. JEAN ECHAT           Malacte EAST MONDARENTALE<br>OFNIZARE CHAPITAL         MALACTE SASE<br>DEN LATHE<br>CHAPBER CHAPITAL                                                                                                    |                                                                                                    |
| Service & la clivectile - (514) 23-2500 (ou 1 577 651-886) Service & la clivectile                                                                                                    | PULICE: 11111 CERTIFICAT: 1111111<br>TULION<br>MCPARENTALE<br>AL                                                                                                    |
| ssq.ca ssq.ca                                                                                                    | SEQ(8x)<br>PULLON<br>TELEON<br>NOCPARENTALE<br>FAL<br>(62) 223-2000 co 1 527 451-4080                                                                                                    |

- Rendez-vous au <u>ssq.ca</u>
- > Cliquez sur l'onglet CONNEXION en haut à droite.
- Cliquez sur ASSURANCE COLLECTIVE sous ASSURÉ.

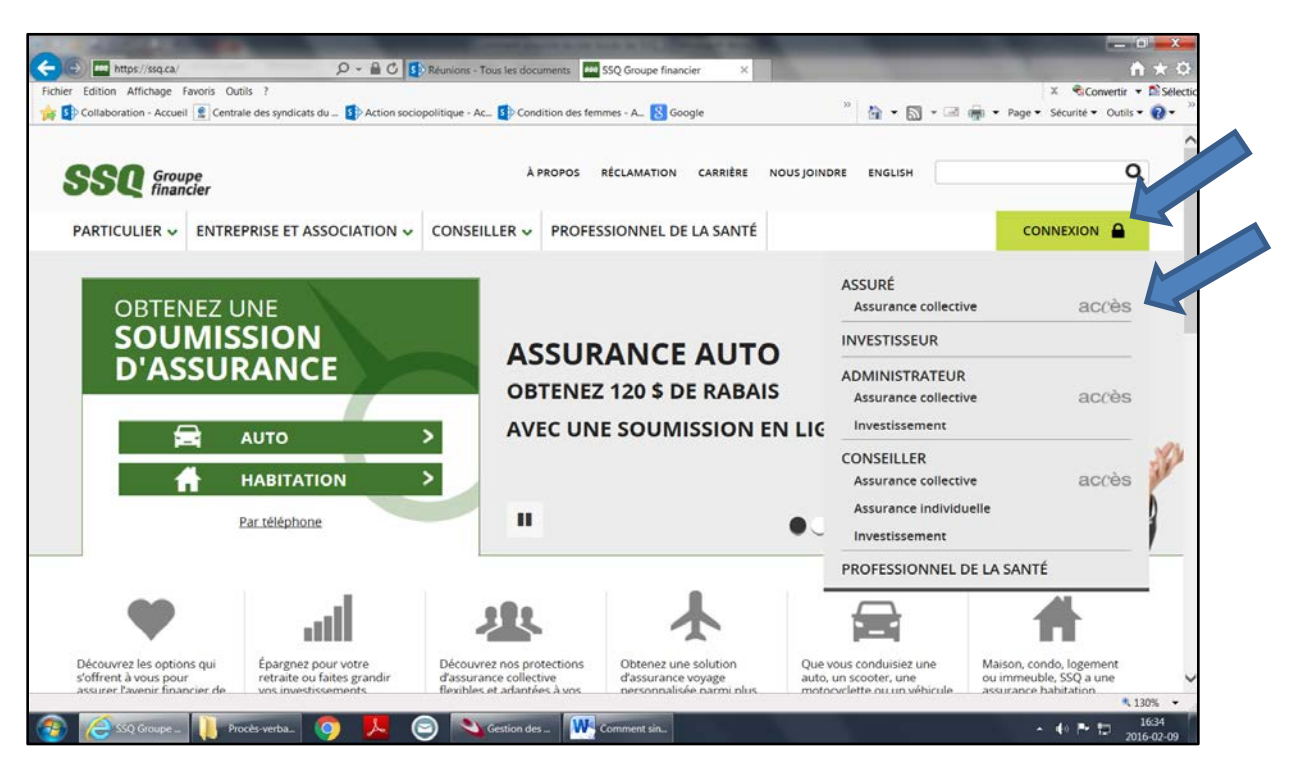

> Puisque vous êtes un nouvel utilisateur, cliquez sur INSCRIPTION à droite.

| A REAL PROPERTY AND A REAL PROPERTY AND A REAL | And a first state of the second second second second second second second second second second second second se                                                     | _ 0 _ X             |
|----------------------------------------------------------------------------------------------------|----------------------------------------------------------------------------------------------------|---------------------|
| 🗧 🛞 🙆 https://extranet.ssq.ca/idp/Authn/UserPassworc 🔎 👻 🔒 🖉 🚺 Réunions - Tous les documents 🛛                                                                                                    | SSQ - ACCÉS service aux pe ×                                                                                                    | <b>n</b> * ©        |
| Fichier Edition Affichage Favoris Outils ?                                                                                                    | × Scom                                                                                                    | vertir 🝷 🖺 Sélectio |
| 🙀 😰 Collaboration - Accueil 🧝 Centrale des syndicats du 😰 Action sociopolitique - Ac 😰 Condition des fe                                                                                                    | emmes - A 🚼 Google 🦷 🛉 🖬 🔻 🖾 👘 🔻 Page 🔻 Sécurité 🔻                                                                                                    | Outils 🔻 🔞 🕶 🦷      |
|                                                                                                    | English                                                                                                    | ^                   |
| SSQ Groupe                                                                                                    | accès                                                                                                    |                     |
| imanuei                                                                                                    |                                                                                                    |                     |
| Connexion à ACCÈS                                                                                                    | assurés                                                                                                    |                     |
| Utilisateur existant                                                                                                    | Nouvel utilisateur                                                                                                    |                     |
| Code d'utilisateur                                                                                                    | S'Il s'agit de votre première utilisation et que vous ne<br>détenez pas de code d'utilisateur, veuillez vous inscrire.                                              |                     |
| Code d'utilisateur ou mot de passe oublié Connexion                                                                                                    |                                                                                                    | - 1                 |
| En cas de problème, communiquez avec nous :                                                                                                    | Protégez vos renseignements personnels :                                                                                                    |                     |
| Service à la clientèle : 1 866 813-6344<br>Formulaire de contact                                                                                                    | Veuillez vous déconnecter pour quitter de façon sécuritaire.     Videz la mémoire cache de votre navigateur.     Fermez votre navigateur à la fin de votre session. |                     |

### Étape 1 Identification

- > Saisissez vos informations personnelles.
- > Cliquez sur SUIVANT pour passer à l'étape suivante.

Prenez soin de bien noter le code d'utilisateur et le mot de passe que vous aurez créés. Vous en aurez besoin ultérieurement pour vous connecter.

## Étape 2 Certificat d'assurance

Saisissez maintenant votre numéro de certificat.

Votre numéro de certificat se trouve sur votre carte d'assurance SSQ ou sur votre certificat d'assurance. Il s'agit d'un numéro de 7 chiffres.

Cliquez sur SUIVANT.

### Étape 3 Clé d'activation

Saisissez votre clé d'activation.

Votre clé d'activation se trouve sur votre certificat d'assurance au bas du document, dans la section *Étapes d'inscription – ACCÈS | assurés.* 

- Cochez la case « J'ai lu et j'accepte les conditions d'utilisation et de confidentialité ».
- > Puis appuyez sur SUIVANT pour terminer votre inscription.

## Étape 4 Consultez vos courriels!

Une fois ces étapes franchies, vous recevrez un courriel de la part de SSQ Groupe financier dans lequel vous devrez cliquer sur le lien indiqué pour confirmer votre inscription.

Validez ensuite l'exactitude de vos informations et

 cliquez sur ACCÉDEZ À VOTRE DOSSIER. Vous serez ainsi redirigé vers le site Accès | assurés.

Vous êtes maintenant inscrit au site Accès | assurés. Dorénavant, pour vous connecter au site, entrez vos informations personnelles dans la section de gauche en tant qu'utilisateur existant.

Pour en savoir plus sur les services électroniques offerts par SSQ Groupe financier, rendez-vous au ssq.ca/services-electroniques.